# 4-6 PubMed を検索してみよう 医学・生命化科学分野

PubMed は米国立医学図書館(National Library of Medicine)内の National Center for Biotechnology Information (NCBI) が一般公開している医学・生命科学分野の世界的規模のデータベースです。

MEDLINE の全文献に加え、収載直前の文献データや医学出版から電子的に供給される文献情報をカバーしています。 文献情報には MeSH(Medical Subject Headings: 医学件名標目)というキーワードが付与されています。PubMed では 検索語に対応して、MeSH を含んだ検索が自動で行われます。MeSH の詳しい内容についてはガイドシート 4-3 「MEDLINE でMeSH を利用し検索してみよう」のくMeSH とは?>を参照してください。

#### <アクセス方法>

PubMed の検索画面 ⇒<u>https://pubmed.ncbi.nlm.nih.gov/?otool=ijpnagoulib</u> (名古屋大学専用URL:このURL にアクセスすると、NULink の機能が使えます)

| NIH National Libr<br>National Center for Bio                         | ary of Medicine<br>otechnology Information                                             | •                                                    | Log in                        |
|----------------------------------------------------------------------|----------------------------------------------------------------------------------------|------------------------------------------------------|-------------------------------|
| Pub Med <sup>®</sup>                                                 | 検索·検索履歴参照                                                                              |                                                      | Search                        |
| PubMed® comprises more than :<br>Citations may include links to full | 36 million citations for biomedical literatu<br>text content from PubMed Central and p | re from MEDLINE, life science<br>ublisher web sites. | e journals, and online books. |
| 詳しい使い方やヘルプ                                                           | EBM に使える文献を探す<br>※詳しくは次ページ                                                             | ) •                                                  | MeSH用語の検索                     |
| Learn                                                                | Find                                                                                   | Download                                             | Explore                       |
| FAQs & User Guide<br>Finding Full Text                               | Clinical Queries<br>Single Citation Matcher                                            | Fi 雑誌の                                               | 使索                            |

### <検索手順>

1 検索語を入力し、 Search ボタンを押す

- 2 Summary(一覧画面) が表示される
- 3 該当の論文をクリックするとAbstract(詳細画面)になり、抄録を見ることができる 全文を探す場合は 2 NULink をクリックすれば、電子ジャーナルや冊子体の有無を検索できる

#### <検索のヒント(論理演算子)>

- ・ いちばん簡単な入力法は、各検索語をスペースで区切って書くこと
- 2語以上から成る(フレーズで検索する)場合は、ダブルクォーテーションで閉じておく
   例:
- "avian influenza"(単語間はスペースで区切る)
- **論理演算子(AND、OR、NOT)**を利用すると、さらに細かく絞り込むことができる例:

Lung **OR** Laryngeal ······ Lung あるいは Laryngeal のどちらかを含むもの (Lung **OR** Laryngeal) **AND** Cancer ····· Lung あるいはLaryngeal のどちらかとCancer を含むもの Lung **NOT** Laryngeal ······ Lung を含むが、Laryngeal を含まないもの

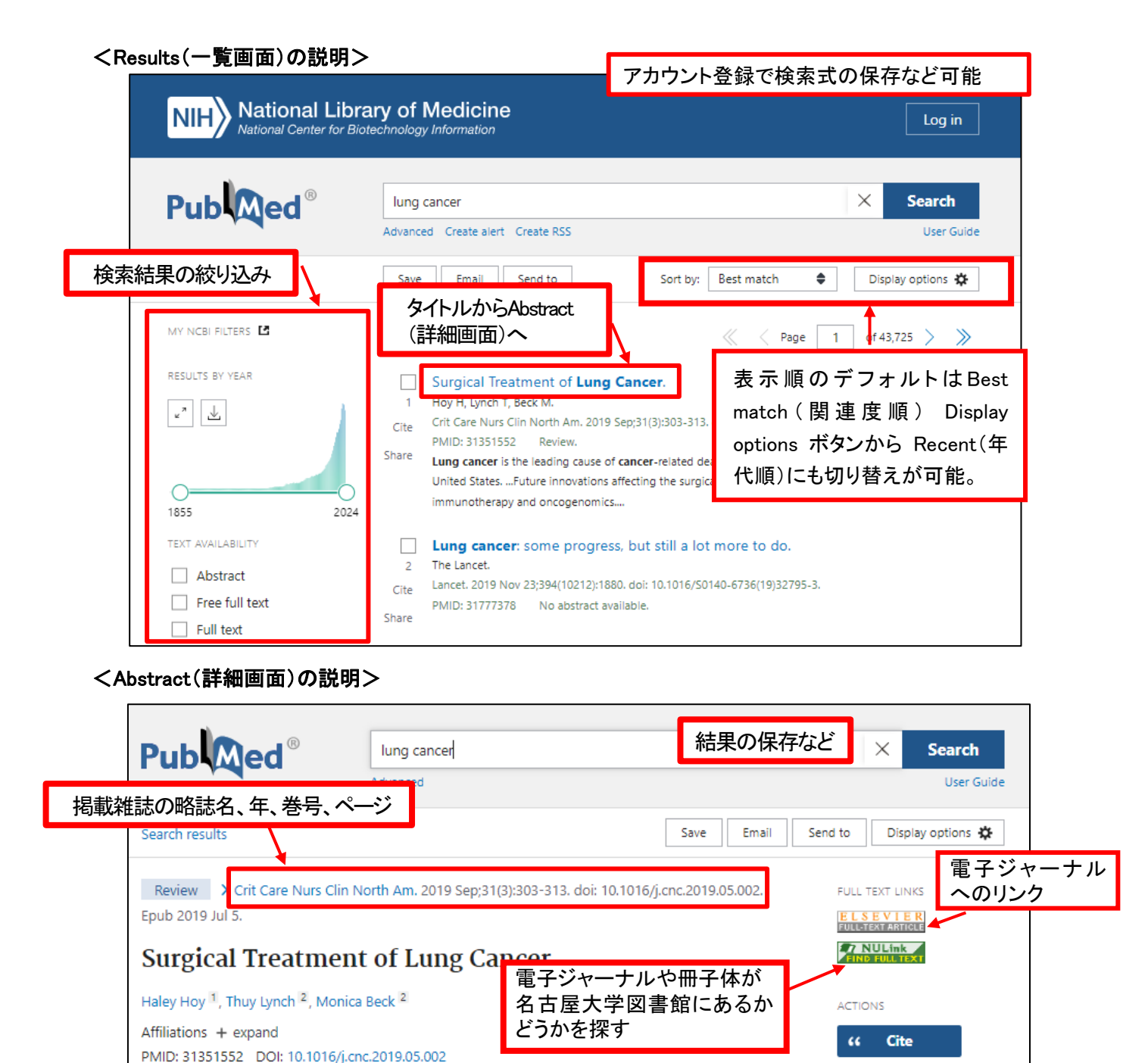

Abstract

< Clinical Queries (EBM に使える文献検索フィルター)の説明>

|                                                                                      | NIH) National Library of Medicine<br>National Center for Biotechnology Information                                      |                                                              |                                      |                                                                                             |  |
|--------------------------------------------------------------------------------------|----------------------------------------------------------------------------------------------------|--------------------------------------------------------------|--------------------------------------|---------------------------------------------------------------------------------------------|--|
|                                                                                      | Publed®                                                                                                    |                                                              |                                      |                                                                                             |  |
| NIH National Libra<br>Netional Center for Biol                                       | PubMed Clinical                                                                                                    | Queries<br>to help you quickly refine PubMed sea             | rches on clinical or disease-        | specific topics. To use this tool, enter                                                    |  |
| Pub                                                                                  | our search terms in the search                                                                                          | bar and select filters before searching.                     |                                      | Search                                                                                      |  |
| Advanced<br>PubMed ® comprises more than 31<br>Citations may include links to full t | Filter category Clinical Studies COVID-19 Clinical Quarter filters were develo Itô et al to facilitate retrieval of cli | Filter<br>Therapy<br>ped by Heynes<br>neal Audes.            | ・<br>●を選択                            | Scope Broad   Returns more results: less specific, but more comprehenses: See libre detais. |  |
|                                                                                      |                                                                                                    |                                                              |                                      | Q Reset form                                                                                |  |
| $\langle \overline{\mathbf{p}} \rangle$                                              |                                                                                                    | Ł                                                            |                                      |                                                                                             |  |
| Learn<br>About PubMed<br>FAQs & User Guide<br>Finding Full Text                      | Find<br>Advanced Search<br>Clinical Queries<br>Single Citation matches                                                  | Download<br>E-utilities API<br>FTP<br>Batch Citation Matcher | Explore<br>MeSH Database<br>Journals |                                                                                             |  |

入力したキーワードに"Therapy"や"Diagnosis" など のカスタマイズされたフィルターをかけることができ、 臨床に役立つ文献情報を効率よく抽出することがで きます。期間限定で、COVID-19に関するフィルター カテゴリーを選ぶこともできます。

□ Collections

## <関連分野のデータベースも検索したい → EBSCOhost、Web of Science を使う>

EBSCOhost では、MEDLINE のほか、Cochrane Collection (EBM のための情報源)などが利用できま す。「データベース選択」を使うと、複数のデータベー スをまとめて検索することができます。 また、Web of Science では MEDLINE とWeb of Science Core Collection (全分野)、BIOSIS Citation Index (生命科学・生物医学研究分野)などとの横断検 索ができます。